## Partage de connexion Internet Windows (ICS) Captures de paquets du trafic iPhone

## Contenu

Introduction Conditions préalables Conditions requises Components Used Informations générales Comment capturer le trafic d'iPhone par paquets avec Windows ICS Informations connexes

## Introduction

Ce document décrit comment effectuer une capture de paquets du trafic IPhone avec le partage de connexion Internet Windows (ICS).

## Conditions préalables

#### **Conditions requises**

Aucune spécification déterminée n'est requise pour ce document.

#### **Components Used**

Les informations contenues dans ce document sont basées sur les versions de matériel et de logiciel suivantes :

- iPhone 4/4S/5
- Windows 7

The information in this document was created from the devices in a specific lab environment. All of the devices used in this document started with a cleared (default) configuration. If your network is live, make sure that you understand the potential impact of any command.

## Informations générales

Ce processus nécessite que vous partagiez une connexion réseau câblée avec un iPhone ou tout autre téléphone Wi-Fi (appelé iPhone dans ce document pour plus de simplicité). Tout le trafic de l'iPhone est dérouté par un PC. Ce processus est extrêmement utile lorsque vous avez besoin de dépanner le trafic de l'iPhone (Cisco Jabber pour iPhone, Android).

# Comment capturer le trafic d'iPhone par paquets avec Windows ICS

1. Ouvrez une fenêtre de connexions réseau. Vous pouvez l'ouvrir à partir du Panneau de configuration ou taper **ncpa.cpl** dans une invite de commandes Windows.

| Name                                   | Status        | Device Name                                                   |
|----------------------------------------|---------------|---------------------------------------------------------------|
| Cisco AnyConnect VPN Client Connection | Disabled      | Cisco AnyConnect VPN Virtual Miniport Adapter for Windows x64 |
| Local Area Connection 2                | Disabled      | Cisco Systems VPN Adapter for 64-bit Windows                  |
| 📶 Wireless Network Connection          | Not connected | Intel(R) Centrino(R) Ultimate-N 6300 AGN                      |
| Local Area Connection                  | cisco.com     | Intel(R) 82579LM Gigabit Network Connection                   |

2. Ouvrez les propriétés Connexion au réseau local et cliquez sur l'onglet Partage.

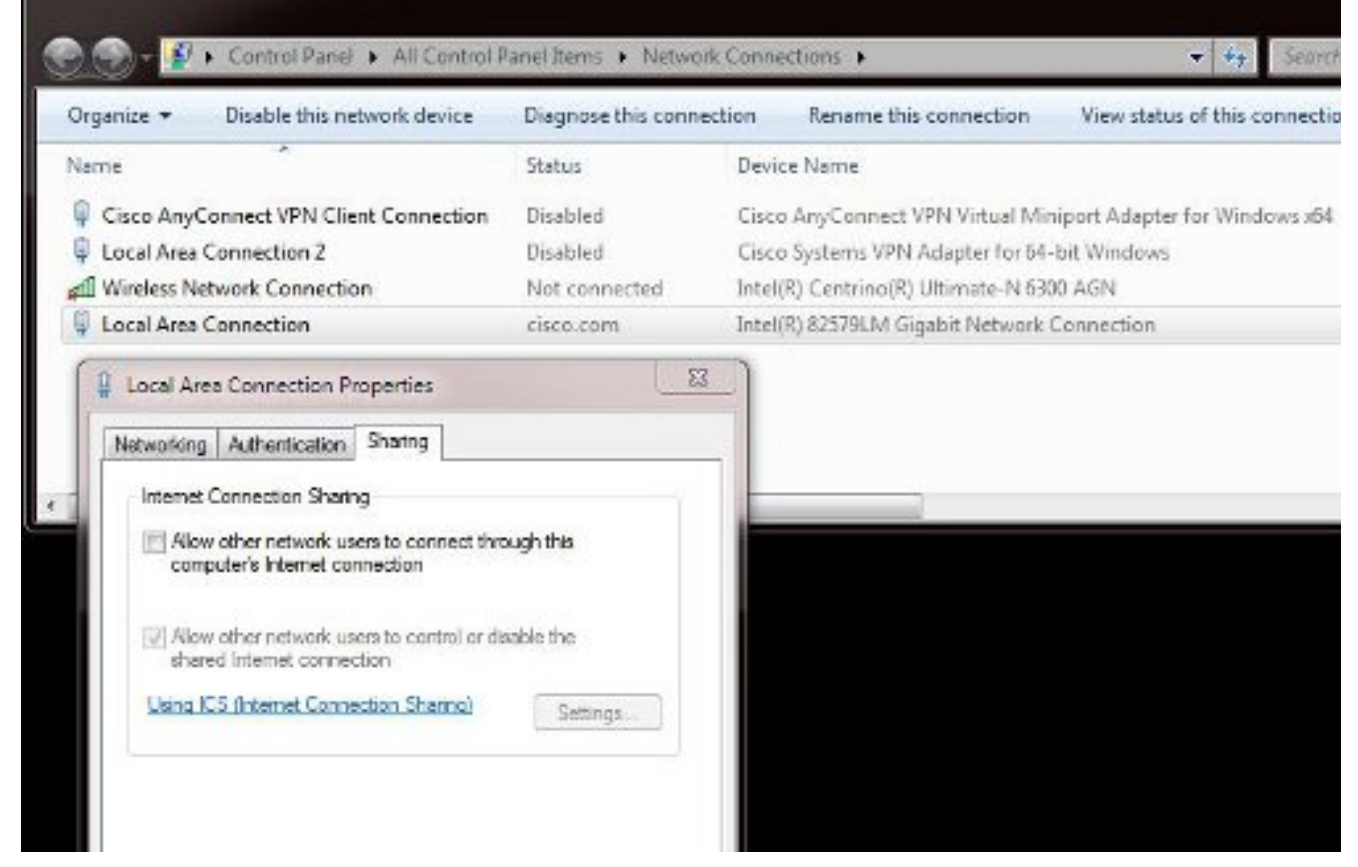

3. Ouvrez une invite de commandes Windows (vous devrez peut-être exécuter l'invite de commandes avec des privilèges d'administration). Ensuite, entrez cette commande :

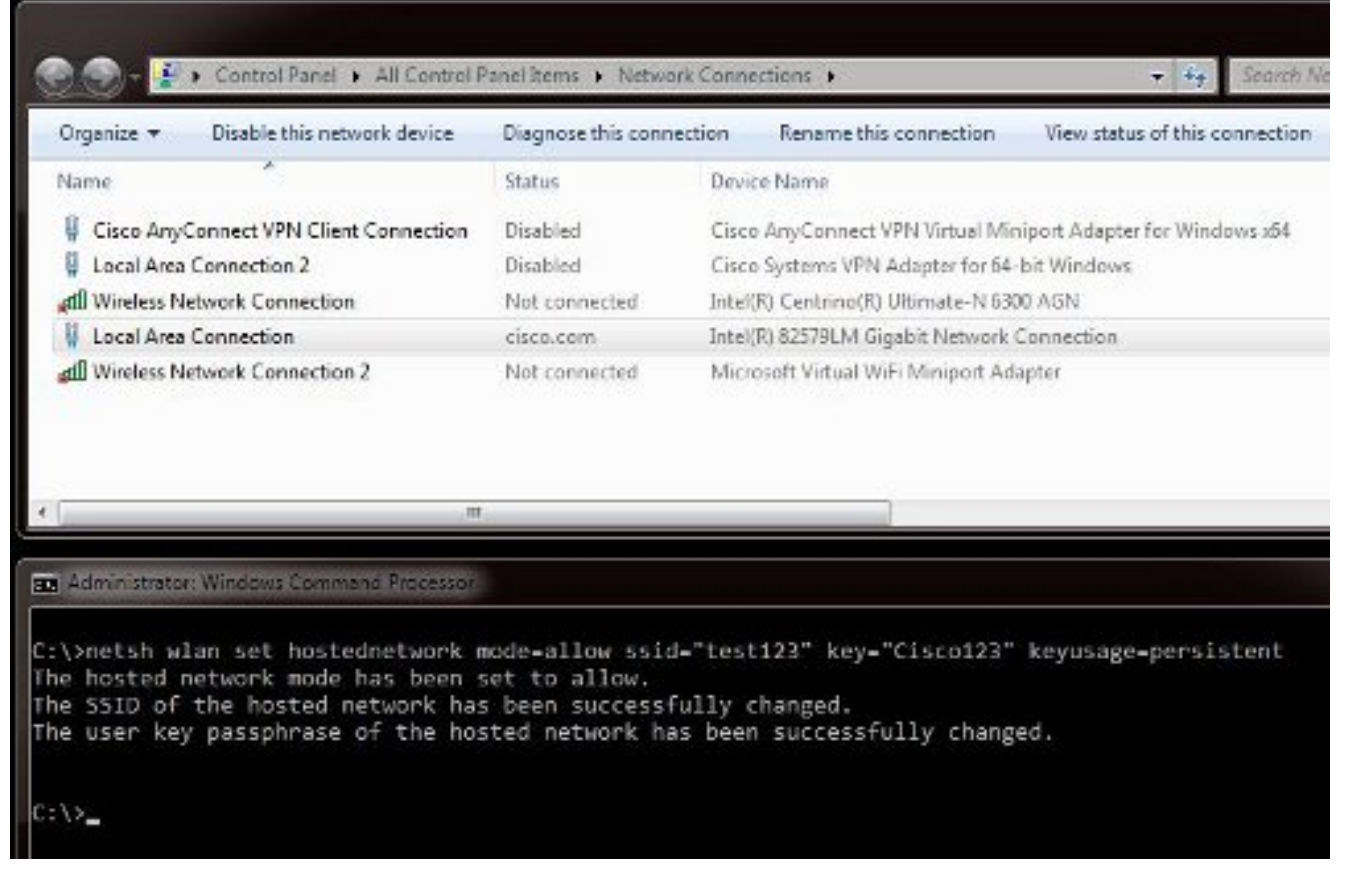

**Note:** Vous choisissez le SSID (Service Set Identifier) et la clé. Une fois la commande entrée, une nouvelle fenêtre contextuelle s'affiche, appelée Microsoft Virtual Wi-Fi Miniport Adapter. Cet adaptateur réseau sert de point d'accès Wi-Fi pour le Wi-Fi de l'iPhone.

4. Ouvrez les propriétés Connexion au réseau local et cliquez sur l'onglet Partage. Cochez la case Autoriser un autre réseau à se connecter via la connexion Internet de cet ordinateur, puis sélectionnez la connexion réseau sans fil appropriée pour l'adaptateur Microsoft Virtual Miniport. Dans cet exemple, il s'agissait de Connexion réseau sans fil 2.

| Organize 🔻 Disable this network device                                                                                                    | Diagnose this connec | ction Rename this connection View status of this connecti     |
|----------------------------------------------------------------------------------------------------|----------------------|---------------------------------------------------------------|
| Name                                                                                                    | Status               | Device Name                                                   |
| Gisco AnyConnect VPN Client Connection                                                                                                    | Disabled             | Cisco AnyConnect VPN Virtual Miniport Adapter for Windows x64 |
| Local Area Connection 2                                                                                                    | Disabled             | Cisco Systems VPN Adapter for 64-bit Windows                  |
| all Wireless Network Connection                                                                                                    | Not connected        | Intel(R) Centrino(R) Ultimate-N 6300 AGN                      |
| Local Area Connection                                                                                                    | cisco.com            | Intel(R) 82579I.M Gigabit Network Connection                  |
|                                                                                                    |                      | D.                                                            |
| Local Area Connection Properties  Networking Authentication Sharing  Internet Connection Sharing  Alow other network users to connect througe computer's Internet connection  Home networking connection:                                      | gh this              |                                                               |
| Local Area Connection Properties  Networking Authentication Sharing  Internet Connection Sharing  Allow other network users to connect throug computer's Internet connection  Home networking connection:  Select a private network connection | gh this              |                                                               |

Astuce : Il peut vous aider à vous assurer que votre connexion réseau sans fil principale est dans un état Non connecté avant de créer la carte Miniport Microsoft Virtual Wi-Fi. S'il est dans un état connecté, cliquez avec le bouton droit sur la connexion et choisissez Connect/Disconnect pour la déplacer à l'état Not connected.

5. Entrez cette commande à partir de l'invite de commandes.

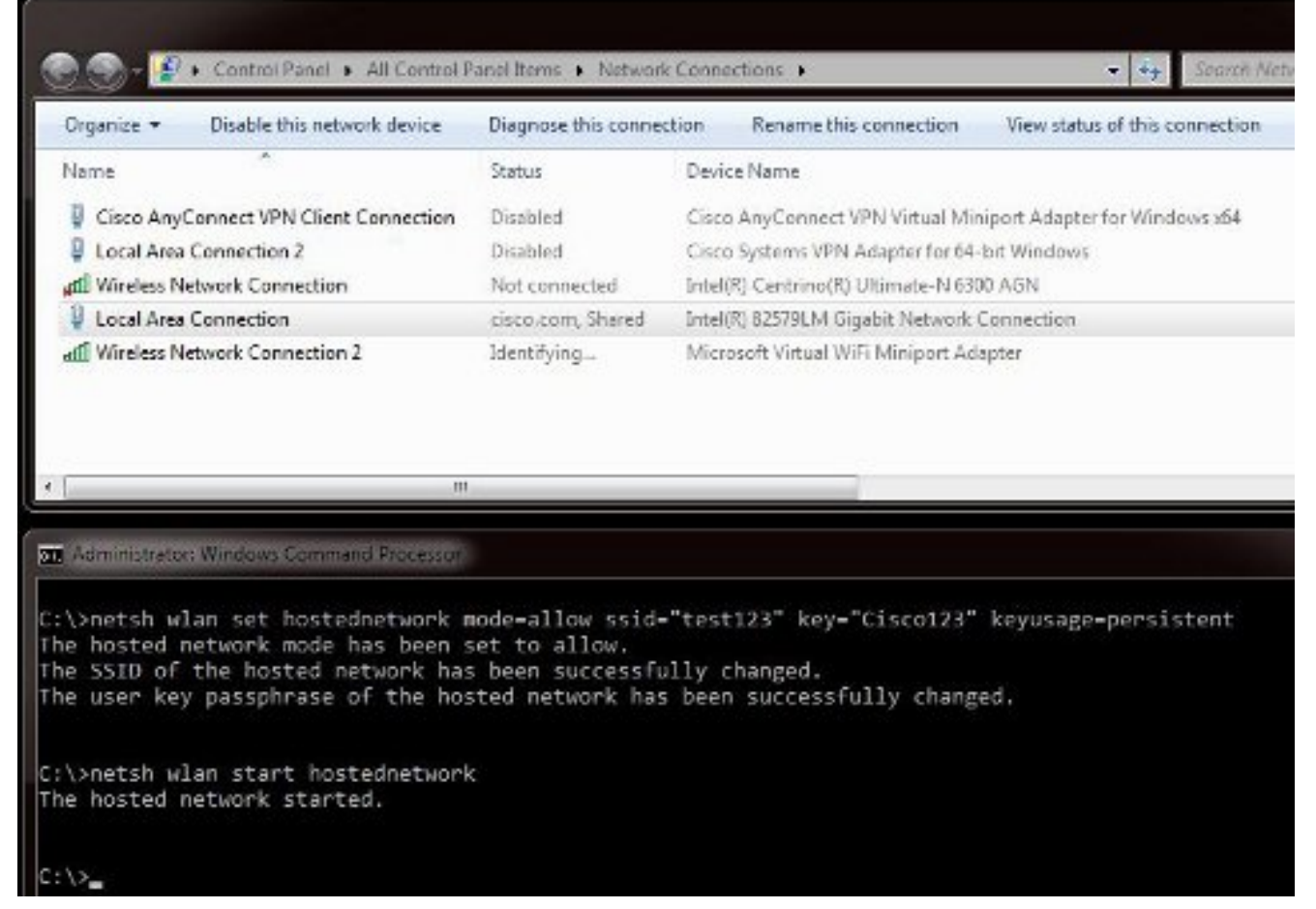

6. Après avoir entré la commande, l'état Connexion réseau sans fil 2 s'affiche sous cisco.com

| Organize - Disable this network device   | Diagnose this conner | ction   | Rename this connect     | ion View status of this co    | nnecti |
|------------------------------------------|----------------------|---------|-------------------------|-------------------------------|--------|
| Name                                     | Status               | Device  | Name                    |                               |        |
| Cisco AnyConnect VPN Client Connection   | Disabled             | Cisco   | AnyConnect VPN Virtu    | al Miniport Adapter for Windo | ws x64 |
| Local Area Connection 2                  | Disabled             | Cisco   | Systems VPN Adapter f   | for 64-bit Windows            |        |
| 📶 Wireless Network Connection            | Not connected        | Intel(R | ) Centrino(R) Ultimate- | -N 6300 AGN                   |        |
| Local Area Connection                    | cisco.com, Shared    | Intel(R | ) 82579LM Gigabit Net   | work Connection               |        |
| all Wireless Network Connection 2        | cisco.com            | Micro   | oft Virtual WiFi Minipo | ort Adapter                   |        |
| e III.                                   |                      |         |                         |                               |        |
| Administrator: Windows Command Processor |                      |         |                         |                               |        |

7. Maintenant, ouvrez votre iPhone et connectez-vous au SSID. Dans cet exemple, le SSID est **test123**. Si le SSID n'apparaît pas, tapez-le.

| AT&T 穼     | 11:54 AM        | 45%            |
|------------|-----------------|----------------|
| Settings   | Wi-Fi           | _              |
| Wi-Fi      |                 |                |
| Choose a l | Network 🖏       |                |
| ADG        |                 | <b>∻ 0</b>     |
| blizzard   | I               | و ج 🔒          |
| guestne    | et              | <del>?</del> 📀 |
| jlab       |                 | <del>?</del> 📀 |
| samAP      |                 | l 🕈 🧿          |
| √ test123  |                 | ۲ ج 🖉          |
| Other      |                 | >              |
| Ask to Joi | n Networks      | OFF            |
| Known      | networks will b | e joined       |

- 8. Maintenant, ouvrez Wireshark sur votre PC afin de voir le trafic de votre iPhone.
- 9. Pour supprimer les captures, entrez la commande suivante :

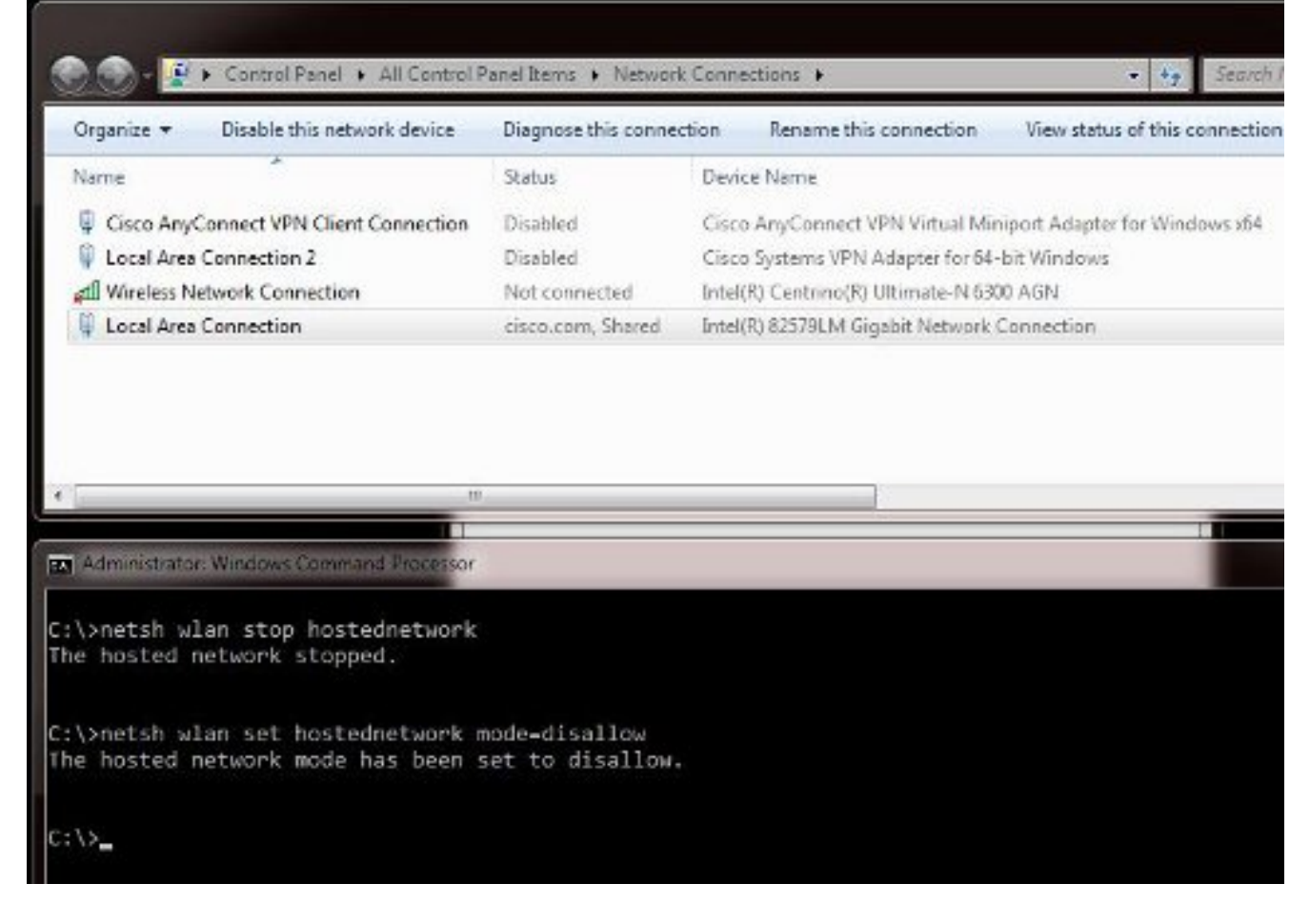

10. Ensuite, ouvrez **Propriétés de Connexion au réseau local** et cliquez sur l'onglet **Partage**. Décochez la case **Autoriser un autre réseau à se connecter via la connexion Internet de cet ordinateur**.

Astuce : Si ce processus ne fonctionne pas, entrez netsh wlan stop hostednetwork suivi de netsh wlan start hostednetwork.

### Informations connexes

- Article MSDN : À propos du réseau sans fil hébergé
- Support et documentation techniques Cisco Systems